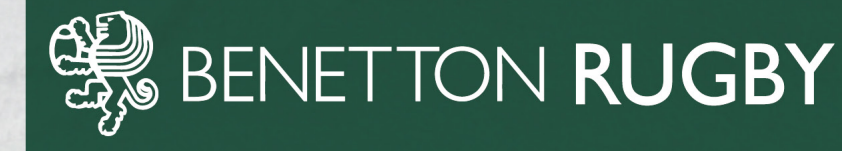

## **COME RICHIEDERE LA FIDELITY CARD?**

- 1. Clicca qui <u>https://sport.ticketone.it/event/it/47992/90600709/benetton-rugby-fidelity-</u> card
- 2. Una volta aperta la schermata, in basso con il pulsante + e seleziona con pulsante +, 1 Intero;
- 3. Accetta i termini e condizioni;
- 4. Clicca su "Acquista ora";
- 5. Si apre schermata credenziali, inserire username e password del proprio profilo TicketOne (creato in precedenza);
- 6. Si apre la schermata di acquisto: scorri fino a Clicca per compilare campi obbligatori e seleziona.
- 7. Inserisci tutti i dati richiesti:
- Nome
- Cognome
- Data di nascita
- Paese di nascita
- Città di nascita
- Indirizzo mail
- Telefono fisso (viene accettato anche l'inserimento del cellulare)
- 8. Una volta fatto, clicca su "Salva e vai al pagamento"
- 9. Si apre una schermata di riepilogo
- 10. Spunta "Accetto i Termini e le condizioni"
- 11. Clicca "Inoltro ordine e paga"
- 12. Si apre la pagina di conferma ordine e arriverà una email con il pdf della Fidelity provvisoria (in attesa di poter ritirare la tessera vera e propria) alla mail collegata a Ticketone.